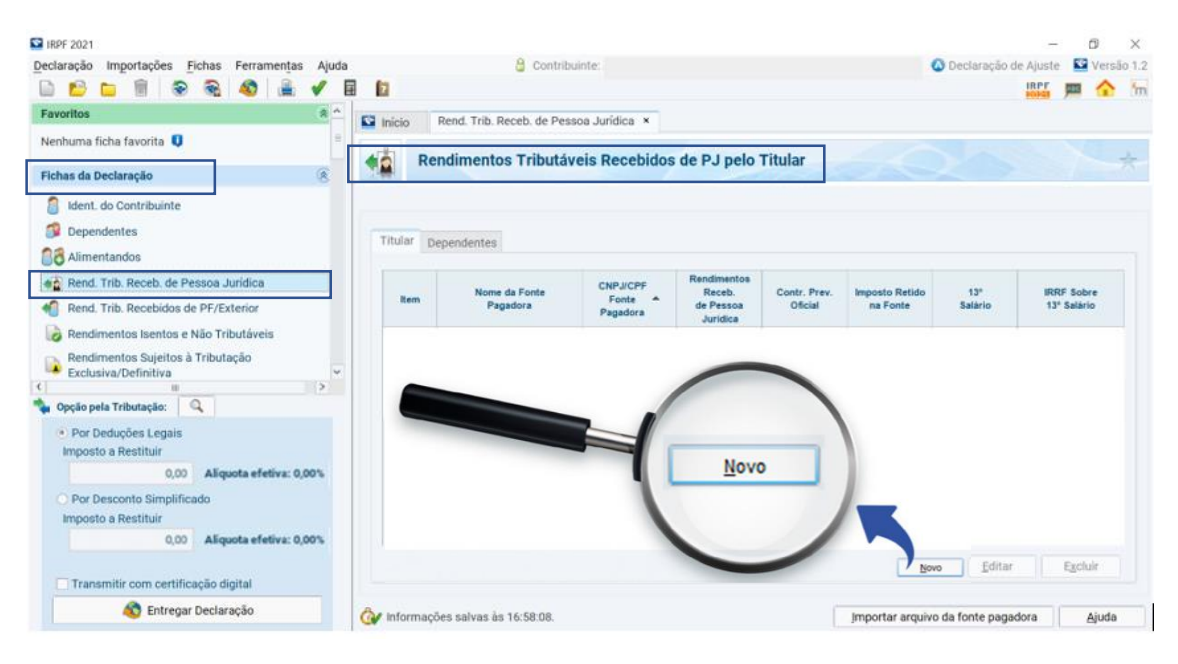

Para você que recebeu o pagamento de resgate ou benefício em que o regime de tributação escolhido foi o "**Progressivo**", deve seguir os seguintes passos:

No canto esquerdo, em **"Fichas de Declaração"** você clicará em **"Rend. Trib. Receb. de Pessoa Jurídica"**.

Agora, clique em **"Novo"** e o sistema habilitará o campo para escolher a Funpresp-Jud como pagadora de resgate ou benefício.

| 😭 IRPF 2021                                                        | - ō ×                               |
|--------------------------------------------------------------------|-------------------------------------|
| Declaração Importações Fichas Ferramentas Ajuda 🔓 Contribuinte: AL | Declaração de Ajuste 🛛 🗟 Versão 1.2 |
|                                                                    | ire 📠 🏠 👘                           |
| Favoritos                                                          |                                     |
| Nenhuma ficha favorita 🕽                                           |                                     |
| Fichas da Declaração 🛞                                             |                                     |
| Ident. do Contribuinte                                             |                                     |
| Dependentes Dados da Fonte Pagadora                                |                                     |
| CPF/CNPJ da fonte pagadora                                         |                                     |
| 🙀 Rend. Trib. Receb. de Pessoa Jurídica 🔺 🕹                        |                                     |
| Rend. Trib. Recebidos de PF/Exterior     Nome da fonte pagadora    |                                     |
| 🔊 Rendimentos Isentos e Não Tributáveis                            |                                     |
| Rendimentos Sujeitos à Tributação 0,00 3                           |                                     |
| Contribuição previdenciária oficial                                |                                     |
| Opção pela Tributação: 0,00                                        |                                     |
| Por Deduções Legais     Imposto retido na fonte                    |                                     |
| 0,00 4                                                             |                                     |
| 0,00 Aliquota efetiva: 0,00%                                       |                                     |
| Por Desconto simplimado 0,00                                       |                                     |
| IRRF sobre o 13º salário                                           |                                     |
| 0,00 Aliquota efetiva: 0,00% 0,00                                  |                                     |
| Transmitir com certificação digital                                |                                     |
| S Entregar Declaração 🐼 Informações salvas às 16:37:32.            | <u>C</u> ancelar <u>Aj</u> uda      |

Preencha de acordo com as informações que você recebeu por e-mail:

| MINIST<br>SECRETARIA DA I<br>IMPOSTO SOBRE<br>Exercí                                                                                                    | ÉRIO DA FAZENDA<br>RECEITA FEDERAL DO BRASIL<br>E A RENDA DA PESSOA FÍSICA<br>cio de 2021                                    | COMPROVANTE DE RENDIMEN<br>IMPOSTO DE RE<br>ANO-CALEND               | NTOS PAGOS E DE RETENÇÃO<br>ENDA NA FONTE<br>ÁRIO: 2020       |
|----------------------------------------------------------------------------------------------------|----------------------------------------------------------------------------------------------------|----------------------------------------------------------------------|---------------------------------------------------------------|
| Verifique as condições e o<br>ano-calendário no sítio da                                                                                                    | o prazo para a apresentação da E<br>Secretaria da Receita Federal d                                                          | Declaração do Imposto sobre a R<br>o Brasil na Internet, no endereço | enda da Pessoa Física para este<br><rfb.gov.br>.</rfb.gov.br> |
| 1. FONTE PAGADORA PESSOA                                                                                                    | JURÍDICA OU PESSOA FÍSICA                                                                                                    |                                                                      | _                                                             |
| CNPJ/CPF<br>18.465.825/0001-47                                                                                                    | NOME EMPRESARIALNOME COMPLETO<br>FUNDACAO DE PREVIDENCIA                                                                     | COMPL. DO PODER JUDICIARIO                                           | 2                                                             |
|                                                                                                    | Î.                                                                                                    |                                                                      | J                                                             |
| 2. PESSOA FISICA BENEFICIAR                                                                                                    | ià dos rendimentos<br>,                                                                                                    |                                                                      |                                                               |
| 2. PESSOA FISICA BENEFICIAR<br>3. RENDIMENTOS TRIBU<br>01. TOTAL DOS RENDIMENT                                                                                     | IA DOS RENDIMENTOS                                                                                                    | OSTO SOBRE A RENDA RE                                                | TIDO NA FONTE                                                 |
| 2. PESSOA FISICA BENEFICIAR<br>3. RENDIMENTOS TRIBU<br>01. TOTAL DOS RENDIMENT<br>05. IMPOSTO SOBRE A REND                                                         | IA DOS RENDIMENTOS<br>TAVEIS, DEDUCÕES E IMP<br>OS (INCLUSIVE FÉRIAS)<br>DA RETIDO NA FONTE                                  | OSTO SOBRE A RENDA RE                                                | TIDO NA FONTE                                                 |
| 2. PESSOA FISICA BENEFICIAR<br>3. RENDIMENTOS TRIBU<br>01. TOTAL DOS RENDIMENT<br>05. IMPOSTO SOBRE A REND<br>5. RENDIMENTOS SUJE                                  | IA DOS RENDIMENTOS<br>TAVEIS, DEDUCÕES E IMP<br>TOS (INCLUSIVE FÉRIAS)<br>DA RETIDO NA FONTE                                 | OSTO SOBRE A RENDA RE<br>CLUSIVA (RENDIMENTO LÍ                      | TIDO NA FONTE                                                 |
| 2. PESSOA FISICA BENEFICIAR     3. RENDIMENTOS TRIBU     01. TOTAL DOS RENDIMENT     05. IMPOSTO SOBRE A RENDI     5. RENDIMENTOS SUJE     01. DECIMO TERCEIRO SAI | IA DOS RENDIMENTOS<br>TAVEIS, DEDUCÕES E IMP<br>OS (INCLUSIVE FÉRIAS)<br>DA RETIDO NA FONTE<br>TOS À TRIBUTAÇÃO EXC<br>LÁRIO | OSTO SOBRE A RENDA RE                                                | TIDO NA FONTE                                                 |

O item 5 só será aplicado para quem recebe benefício em prestação mensal, independentemente do tipo de regime de tributação escolhido.

Para finalizar, clique em "<u>O</u>K".

| Declaração Importações Fichas Ferramentas Ajud                  | Contribuinte:                                                   | 🔕 Declaração de Ajuste 🛛 😫 Versão 1.2   |
|-----------------------------------------------------------------|-----------------------------------------------------------------|-----------------------------------------|
| 🗈 🖆 🗑 🗣 🗣 🗎 🖌                                                   |                                                                 |                                         |
| Nenhuma ficha favorita 🔍                                        | Enício Rendimentos Sujeitos à Tributação Exclusiva/Definitiva * |                                         |
| Fichas da Declaração                                            | Rendimentos Sujeitos à Tributação Exclusiva/Defi                | nitiva 🔶 🔶                              |
| Ident. do Contribuinte                                          |                                                                 |                                         |
| 🗊 Dependentes                                                   |                                                                 |                                         |
| 18 Alimentandos                                                 |                                                                 |                                         |
| Rend, Trib. Receb. de Pessoa Jurídica                           | Rendimentos Totais                                              |                                         |
| Rend. Trib. Recebidos de PF/Exterior                            | Rem Tipo de Rendimento 🍝                                        | Fonte Pagadora Beneficiário Valor (R\$) |
| Rendimentos Isentos e Não Tributáveis                           |                                                                 | ÷                                       |
| Rendimentos Tributáveis de PJ (Imposto com                      |                                                                 | <u> </u>                                |
| <ul> <li>Por Deduções Legais<br/>Imposto a Restituir</li> </ul> |                                                                 |                                         |
| 0,00 Aliquota efetiva: 0,00%                                    | Novo                                                            |                                         |
| O Por Desconto Simplificado<br>Imposto a Restituir              |                                                                 |                                         |
| 0,00 Aliquota efetiva: 0,00%                                    |                                                                 |                                         |
| Transmitir com certificação digital                             |                                                                 | Novo Editar Egcluir                     |
|                                                                 |                                                                 |                                         |

Para você que recebeu o pagamento de resgate ou benefício em que o regime de tributação escolhido foi o "**Regressivo**", deve seguir os seguintes passos:

No canto esquerdo, em **"Fichas de Declaração"** você clicará em **"Rendimentos Sujeitos à Tributação Exclusiva/Definitiva"**.

Agora, clique em **"Novo"** e o sistema habilitará o campo para escolher a Funpresp-Jud como pagadora de resgate ou benefício.

| Declaração Importações Fichas Ferramentas Ajuda                       | Contribuinte:                                                    | 🙆 Declaração de Ajuste 🛛 📓 Verzão 1.2 |
|-----------------------------------------------------------------------|------------------------------------------------------------------|---------------------------------------|
|                                                                       |                                                                  | in in                                 |
| Nenhuma ficha favorita 🚺                                              | Ginicio Rendimentos Sujeitos à Tributação Exclusiva/Definitiva × |                                       |
| Fichas da Declaração 🛞 🛛                                              | Pendimentos Sujeitos à Tributação Evoluciva/Definitiva           |                                       |
| 1 Ident. do Contribuinte                                              | Kelumentos Sujetos a Tributação Exclusiva/Demituva               | 2 2 1 1                               |
| 🗊 Dependentes                                                         |                                                                  |                                       |
| Alimentandos                                                          |                                                                  | ^                                     |
| 📸 Rend. Trib. Receb. de Pessoa Jurídica                               | 12. Ordene                                                       |                                       |
| Rend. Trib. Recebidos de PF/Exterior                                  | 12-0000                                                          |                                       |
| 😺 Rendimentos Isentos e Não Tributáveis                               | 12. Outros                                                       |                                       |
| Rendimentos Sujeitos à Tributação<br>Exclusiva/Definitiva             | Tipo de Beneficiário                                             |                                       |
| Rendimentos Tributáveis de PJ (Imposto com<br>Exigibilidade Suspensa) | Titular Y<br>Beneficiário                                        |                                       |
| 🗟 Rendimentos Recebidos Acumuladamente 👻                              |                                                                  |                                       |
| 😮 💷 主                                                                 | CPF/CNPJ da Fonte Pagadora                                       |                                       |
| Por Deduções Legais Imposto a Restituir                               | Nome da Fonte Pagadora                                           |                                       |
| 0,00 Aliquota efetiva: 0,00%                                          |                                                                  |                                       |
| <ul> <li>Por Desconto Simplificado<br/>Imposto a Restituir</li> </ul> | Descrição                                                        |                                       |
| 0,00 Aliquota efetiva: 0,00%                                          | Valor 3                                                          |                                       |
| Transmitir com certificação digital                                   | 0,00                                                             |                                       |
| 🚳 Entregar Declaração                                                 | 👌 Informações salvas às 17:45:46.                                | QK Cancelar Ajuda                     |

Em "Tipo de Rendimento" você deve selecionar "12 - Outros".

Preencha de acordo com as informações que você recebeu por e-mail:

|               | MINISTÉRIO DA FAZENDA<br>SECRETARIA DA RECEITA FEDERAL DO BRASIL<br>IMPOSTO SOBRE A RENDA DA PESSOA FISICA<br>Exercício de 2021 |                                                                    | COMPROVANTE DE RENDIMENTOS PAGOS E DE RETENÇÃO<br>IMPOSTO DE RENDA NA FONTE |                                              |                  |
|---------------|----------------------------------------------------------------------------------------------------|--------------------------------------------------------------------|-----------------------------------------------------------------------------|----------------------------------------------|------------------|
|               |                                                                                                    |                                                                    |                                                                             |                                              |                  |
| 199           |                                                                                                    |                                                                    | ANO-CALENDÁRIO: 2020                                                        |                                              |                  |
| Verif<br>ano- | ique as condições e c<br>calendário no sítio da                                                                                 | prazo para a apresentação da D<br>Secretaria da Receita Federal do | eclaração do Imposto sobre a Re<br>o Brasil na Internet, no endereço <      | enda da Pessoa<br><rfb.gov.br>.</rfb.gov.br> | Física para este |
| 1. FONT       | E PAGADORA PESSOA                                                                                                    | JURÍDICA OU PESSOA FÍSICA                                          |                                                                             |                                              |                  |
| 1 CNPJ/CPF    |                                                                                                    | NOME EMPRESARIAL/NOME COMPLETO                                     |                                                                             | 2                                            |                  |
| <b>-</b> 1    | 8.465.825/0001-47                                                                                                    | FUNDACAO DE PREVIDENCIA                                            | COMPL. DO PODER JUDICIA RIO                                                 | 2                                            |                  |
| 2. PESS       | OA FISICA BENEFICIAR                                                                                                    | A DOS RENDIMENTOS                                                  |                                                                             |                                              |                  |
| I             |                                                                                                    | 1                                                                  |                                                                             |                                              |                  |
| 5. RE         | NDIMENTOS SUJ                                                                                                    | EITOS À TRIBUTAÇÃO E                                               | XCLUSIVA (RENDIMENTO                                                        | LÍQUIDO)                                     |                  |
| 01            | DECIMO TERCEIRO S                                                                                                    | ALÁRIO                                                             |                                                                             |                                              |                  |
| 02            | IMPOSTO SOBRE A R                                                                                                    | ENDA RETIDO NA FONTE SOBRE                                         | 13º SALÁRIO                                                                 |                                              |                  |
| 03            | OUTROS                                                                                                    |                                                                    |                                                                             |                                              | 3                |

Para finalizar, clique em "OK".

Os itens 5.1 e 5.2 do arquivo disponibilizado deve ser preenchido na mesma tela para os **"Rend. Trib. Receb. de Pessoa Jurídica"**.